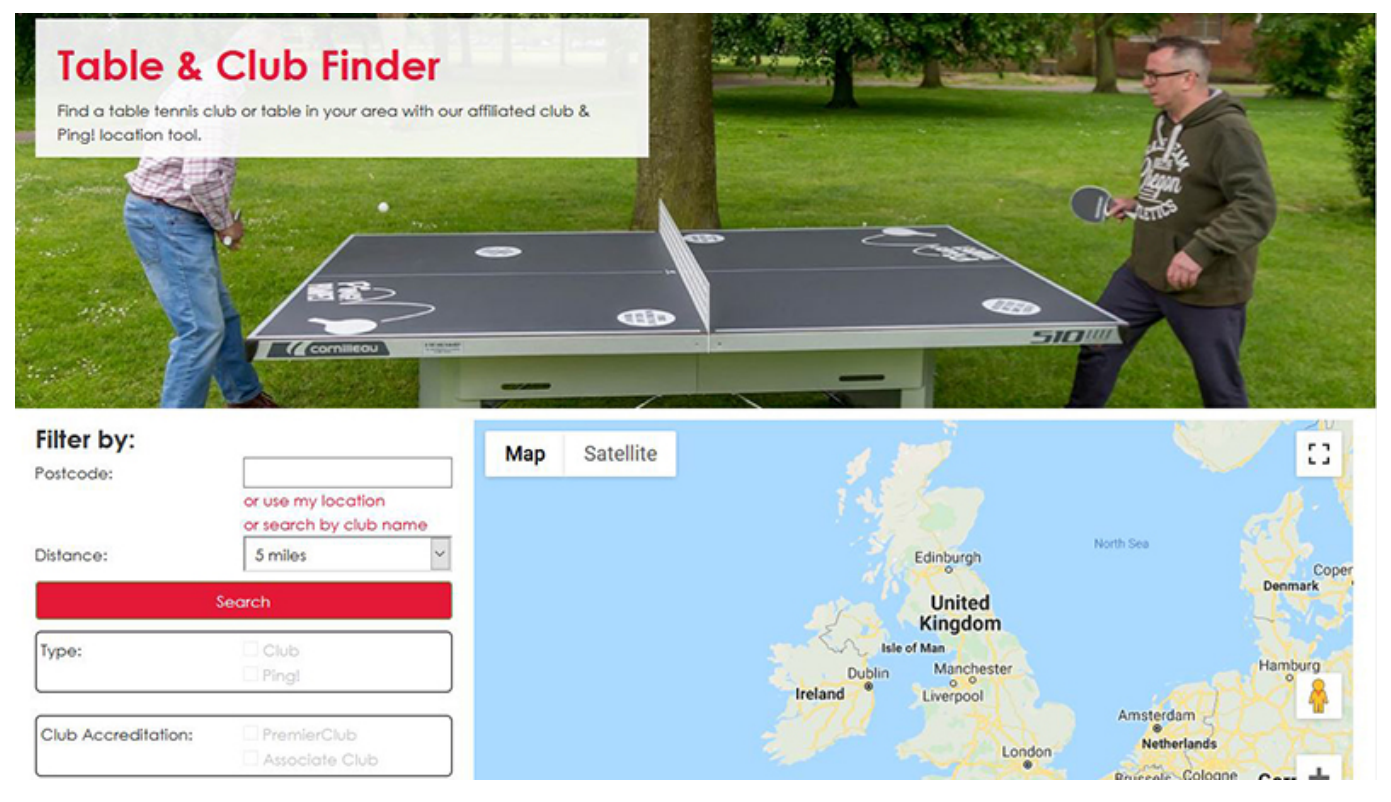

# Make sure your Club appears on the Table Finder!

#### Author: Paul Stimpson

Posted On: November 13, 2019

Table Tennis England have launched an updated Table & Club Finder to help affiliated clubs promote their sessions, and to help new players find local opportunities to play.

All Associate Clubs and PremierClubs are eligible to appear on the finder, which displays a number of session types and details about Clubs across the country.

Click here to take a look at the Table & Club Finder and make sure your information is up to date.

If your Club does not appear, or if your information is incorrect, please follow the simple steps below to update your profile in TT Memberships.

If you would like your Club to appear, information on how to register as an Associate Club or a PremierClub can be found by <u>clicking here</u>.

# How to update your Club's Details on the Table Finder (information for Club Administrators):

- 1. Login to your Club profile on TT Memberships
- 2. Go to the 'Affiliations' tab on the left of the screen (see below)
- 3. Click 'Current' to open the information box about your Club's affiliation (see below)

|                                                                                                    |                               | 2 👗 Test PremierClub 🧮                                                                                                    |                                  |                   |              |  |
|----------------------------------------------------------------------------------------------------|-------------------------------|----------------------------------------------------------------------------------------------------|----------------------------------|-------------------|--------------|--|
| Tennis<br>England                                                                                                    | 20<br>Dashboard               |                                                                                                    | H<br>Basket (0)                  | <b>O</b><br>Admin | D<br>Support |  |
| â                                                                                                    | Test PremierClub Affiliations |                                                                                                    |                                  | ADD AFFILIA       | TION 🕀       |  |
| Profile                                                                                                    | Club Affiliation              | CURRENT 🥕                                                                                                    |                                  |                   |              |  |
| <b>^</b>                                                                                                    |                               |                                                                                                    | //////////////////////////////// | 11/1/             |              |  |
| Affiliations                                                                                                    | Affiliation Number            | 7764                                                                                                    |                                  | 11/1/2            |              |  |
|                                                                                                    | Туре                          | Associate Club Affiliation - Club Affiliation                                                                                                    | Silling.                         |                   |              |  |
| The second second secon | County                        | Avon                                                                                                    |                                  | ICD               | e            |  |
|                                                                                                    | First Joined                  | 12/11/2019                                                                                                    |                                  | enni              | <b>IS</b>    |  |
| 盦                                                                                                    | Issued Date                   | 12/11/2019                                                                                                    | 1111                             | Fnalar            | nd           |  |
| Addresses                                                                                                    | Exp Date                      | 5110172020                                                                                                    |                                  |                   |              |  |
| Members                                                                                                    |                               |                                                                                                    |                                  |                   |              |  |
|                                                                                                    |                               |                                                                                                    |                                  |                   |              |  |
|                                                                                                    |                               |                                                                                                    |                                  |                   |              |  |
| Courses                                                                                                    |                               |                                                                                                    |                                  |                   |              |  |
|                                                                                                    |                               |                                                                                                    |                                  |                   |              |  |
| Here Tournaments                                                                                                    |                               |                                                                                                    |                                  |                   |              |  |
|                                                                                                    |                               |                                                                                                    |                                  |                   |              |  |
|                                                                                                    |                               |                                                                                                    |                                  |                   |              |  |
|                                                                                                    |                               | BY CONTINUING TO USE OUR WEBSITE/PLATFORM YOU ARE AGREEING TO OUR TERMS AND CONDITIONS AND PRIVACY POLICY.                                                                                                    |                                  |                   |              |  |
|                                                                                                    |                               | Any commercial use of this website is prohibited.<br>© 2019 Sport 80, All rights reserved.<br>Soort 80 Services Limited. Uni 3. Neecsend Triunale Busines Currier. Buttor Rod Staffer 53 BBW. VAT Number: 08220427746. CRN: 0824832 |                                  |                   |              |  |

4. Click on 'Club Finder' from the menu on the left, and enter the details you wish to appear, ensuring that 'yes' is selected (see below)

|                       |                        |                                                            |                                            |                                                                                                    |             | 2 📤 Test Premi | erClub 🔝     |
|-----------------------|------------------------|------------------------------------------------------------|--------------------------------------------|----------------------------------------------------------------------------------------------------|-------------|----------------|--------------|
| Tennis                | Bashboar               | Test PremierClub - Club Affiliation                        |                                            |                                                                                                    | = =         | ¢              | D<br>Support |
| <b>1</b>              | Test Pre               | - Affiliation Details                                      | Club Finder                                |                                                                                                    |             |                | пол          |
| Frome                 | Club                   | Club Information     Club Postal Address                   |                                            | Would you like your club to be displayed on our club finder on the Table Tennis England website?                                                             |             |                |              |
| filiations            | Affiliation N          | Club Venue Address     Club Finder     Cupanding Decuments | Display on website club * finder?          | ● Yes O No                                                                                                    |             | Table          |              |
| <b>^</b>              | Туре                   | Club Sessions                                              | Club Finder Description *                  |                                                                                                    |             | 🦘 England      | 0            |
| Clubmark              | County<br>First Joined |                                                            |                                            |                                                                                                    |             |                | S            |
| <u>∰</u><br>Addresses | Issued Dat<br>Exp Date |                                                            | Club Finder Email *                        | 2                                                                                                    |             |                | nd           |
| 245                   |                        |                                                            | Club Finder Phone Number *                 | C 22-                                                                                                    |             |                |              |
| Members               |                        |                                                            | PREV                                       | 6/8<br>Please ensure you complete all fields marked with *                                                                                                   |             | NEXT           |              |
| ∰<br>Courses          |                        |                                                            |                                            |                                                                                                    | CHANGE TYPE | SAVE 🥝         |              |
| ∰<br>Tournaments      |                        |                                                            |                                            |                                                                                                    |             |                |              |
|                       |                        |                                                            |                                            |                                                                                                    |             |                |              |
|                       |                        |                                                            | BY CONTINUING TO USE OUR WEBSITE           | PLATFORM YOU ARE AGREEING TO OUR TERMIS AND CONDITIONS AND PRIVACY POLICY.<br>Any commercial used of the swerzhiel<br>so 2019 Sector 24, Arl rights exerval. |             |                |              |
|                       |                        |                                                            | Sport:80 Services Limited, Unit 3, Neepsen | d Triangle Business Centre, 1 Burton Road, Sheffield, S3 8BW, VAT Number: GB220427746, CRN: 08324632                                                         |             |                |              |

5. Click on 'Club Sessions' from the menu on the left, and select which sessions are currently available at your Club (see below)

|                          |               |                                                             |                                                            |                                      |                                             |                                                                                                    |             | 2 🛔 Test Prem | ierClub 🔳    |
|--------------------------|---------------|-------------------------------------------------------------|------------------------------------------------------------|--------------------------------------|---------------------------------------------|----------------------------------------------------------------------------------------------------|-------------|---------------|--------------|
| Tennis<br>England        | Bashboar      | Test PremierClub - Club Affiliation                         |                                                            |                                      |                                             |                                                                                                    | <b>E</b> 12 | ¢             | D<br>Support |
| <u>ش</u>                 | Test Pre      | - Affiliation Details                                       | Club Sessions                                              |                                      |                                             |                                                                                                    |             |               |              |
| Profile                  | Club          | Club Information     Club Postal Address                    | Beginners are welcome at this *                            | ⊛ Yes                                | ⊖ No                                        |                                                                                                    |             |               |              |
| filiations               | Affiliation N | Club Venue Address     Club Finder     Supporting Documents | Has opportunities for open *<br>unstructured play?         | $^{\circ}$ Yes                       | No                                          |                                                                                                    |             | Tennis        |              |
| <b></b>                  | Туре          | - Club Sessions                                             | Junior Coaching is available? *                            | Yes                                  |                                             |                                                                                                    |             | - El gunu     |              |
| Lubmark                  | County        |                                                             | Female only sessions? *                                    | <ul> <li>Yes</li> <li>Yes</li> </ul> |                                             |                                                                                                    |             |               | Ę            |
| <b>_</b>                 | Issued Date   |                                                             | Over 55's sessions? *                                      | Yes                                  | _ No                                        |                                                                                                    |             |               | 2            |
| <u>IIII</u><br>Addresses | Exp Date      |                                                             | Suitable for people with *<br>disabilities and impairments | ⊖ Yes                                | No                                          |                                                                                                    |             |               | na           |
|                          |               |                                                             | TT Kidz sessions *                                         | Yes                                  | ⊖ No                                        |                                                                                                    |             |               |              |
| Members                  | -             |                                                             | Bat & Chat sessions? *                                     | Yes                                  | ⊖ No                                        |                                                                                                    |             |               |              |
| Courses                  |               |                                                             | PREV                                                       |                                      |                                             | 8/8<br>Please ensure you complete all fields marked with *                                                                         |             |               |              |
| Ê                        |               |                                                             |                                                            |                                      |                                             |                                                                                                    | CHANGE TYPE | SAVE 🕑        |              |
| Tournaments              |               |                                                             |                                                            |                                      |                                             |                                                                                                    |             |               |              |
|                          |               |                                                             |                                                            |                                      |                                             |                                                                                                    |             |               |              |
|                          |               |                                                             | BY CONTINUING TO USE OUR WEBSITE                           | PLATFORM Y                           | OU ARE /                                    | AGREEING TO OUR TERMS AND CONDITIONS AND PRIVACY POLICY.                                                                           |             |               |              |
|                          |               |                                                             | Sport:80 Services Limited, Unit 3, Neepsen                 | Any com<br>©<br>d Triangle Busine    | mercial use<br>2019 Sport:I<br>ss Centre, 1 | of fois website is prohibited.<br>10, Al rights reserved.<br>Burton Road, Sheffeld, S3 88W, VAT Number: GB220427746, CRN: 08324832 |             |               |              |

### 6. Click save

If you experience any difficulties, please contact us via <u>help@tabletennisengland.co.uk</u>

## Downloaded From:

https://newsarchive.tabletennisengland.co.uk/news/archived/make-sure-your-club-appears-on-the-table-finder/